FAST AND EASY HACKING

FAQ

MANUAI

CONTACT

MANUAL

# I. Table of Contents

HOME

Before we begin...

This is the fun stuff

The next step...

This is the really fun stuff

- 1. About Armitage
- 2. Getting Started
- 3. <u>User Interface Tour</u> So many pretty screenshots
- 4. Host Management
- 5. Exploitation
- 6. Post-Exploitation
- 7. Maneuver
- 8. <u>Team Metasploit</u>
- 9. <u>Scripting Armitage</u>

# 1. About Armitage

# 1.1 What is Armitage?

Armitage is a <u>scriptable red team collaboration</u> tool for <u>Metasploit</u> that visualizes targets, recommends exploits, and exposes the advanced post-exploitation features in the framework.

Getting around the network and on to more targets

DOWNLOAD

How to get any woman to talk to you

You've got to find them to hack them.

This is cyber attack management!

MEDIA

Through one Metasploit instance, your team will:

- Use the same sessions
- Share hosts, captured data, and downloaded files
- Communicate through a shared event log.
- Run bots to automate red team tasks.

Armitage is a force multiplier for red team operations.

## **1.2 Commercial Support**

Armitage is open source software developed by Raphael Mudge's company Strategic Cyber LLC. <u>Cobalt Strike</u> is the commercially supported big brother of Armitage.

Cobalt Strike adds features to support professional penetration testers and red teams, including:

- Professional Reports
- Spear Phishing
- Web Drive-by Attacks
- <u>Client-side Reconaissance</u>
- <u>VPN Pivoting</u>
- Covert Command and Control
- **1.3 Cyber Attack Management**

Armitage organizes Metasploit's capabilities around the hacking process. There are features for discovery, access, post-exploitation, and maneuver. This section describes these features at a high-level, the rest of this manual covers these capabilities in detail.

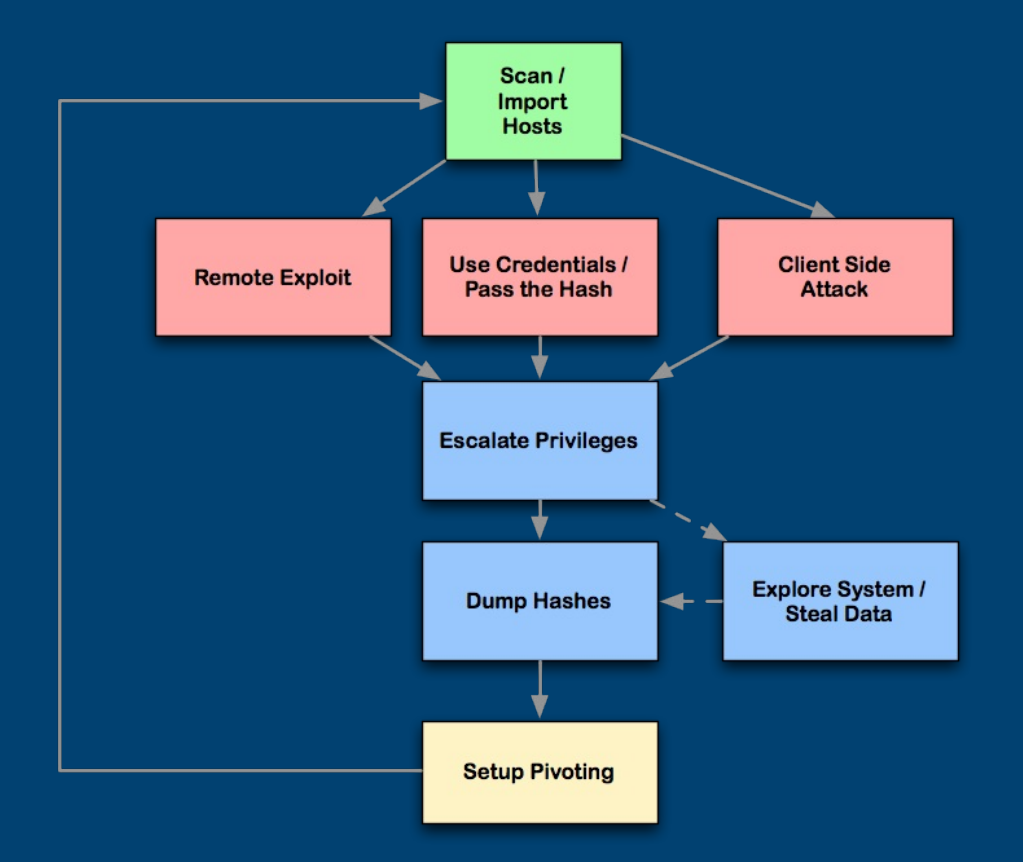

Armitage's dynamic workspaces let you define and switch between target criteria quickly. Use this to segment thousands of hosts into target sets. Armitage also launches scans and imports data from many security scanners. Armitage visualizes your current targets so you'll know the hosts you're working with and where you have sessions.

Armitage recommends exploits and will optionally run active checks to tell you which exploits will work. If these options fail, use the Hail Mary attack to unleash Armitage's smart automatic exploitation against your targets.

Once you're in, Armitage exposes <u>post-exploitation</u> tools built into the Meterpreter agent. With the click of a menu you will escalate your privileges, log keystrokes, dump password hashes, browse the file system, and use

#### command shells.

Armitage makes it trivial to setup and use pivots. You'll use compromised hosts as a hop to attack your target's network from the inside. Armitage uses Metasploit's SOCKS proxy module to let you use external tools through your pivots. These features allow you to <u>maneuver</u> through the network.

The rest of this manual is organized around this process, providing what you need to know in the order you'll need it.

### **1.4 Necessary Vocabulary**

To use Armitage, it helps to understand Metasploit. Here are a few things you must know:

<u>Metasploit</u> is a console driven application. Anything you do in Armitage is translated into a command Metasploit understands. You can bypass Armitage and type commands yourself (covered later). If you're lost in a console, type help and hit enter.

Metasploit presents its capabilities as modules. Every scanner, exploit, and payload is available as a module. To launch a module, you must set one or more options to configure the module. This process is uniform for all modules and Armitage makes this process easier for you.

When you exploit a host, you will have a session on that host. Armitage knows how to interact with shell and meterpreter sessions.

Meterpreter is an advanced agent that makes a lot of post-exploitation functionality available to you. Armitage is built to take advantage of Meterpreter. Working with Meterpreter is covered later.

The <u>Metasploit Unleashed course</u> maintained by the <u>Offensive Security</u> folks is excellent. I recommend reading it before going further.

# 2. Getting Started

2.1 Requirements

Armitage exists as a client and a server that allow red team collaboration to happen. The Armitage client package is made available for Windows, MacOS X, and Linux. Armitage does NOT require a local copy of the Metasploit Framework to connect to <u>a team server</u>.

These getting started instructions are written assuming that you would like to connect to a local instance of the Metasploit Framework.

Armitage requires the following:

- Metasploit Framework and its dependencies.
  - PostgreSQL Database
  - Nmap
- Oracle's Java 1.7

To quickly install all of the dependencies, you have a few options:

- Use a Linux distribution for penetration testing such as <u>Kali Linux</u> or <u>Pentoo Linux</u>. These distributions ship with Metasploit and its dependencies installed for you.
- Use the <u>MSF Installer Script</u> created by DarkOperator. This option will setup an environment that uses Git for updates.
- Use the <u>official installer</u> provided by Rapid7. This option will require you to register with Rapid7 to get updates.

# 2.2 Kali Linux

Kali Linux comes with the Metasploit Framework installed. This is a good option if you want to get up and running with Armitage quickly.

Setup Instructions (do these once!)

- 1. Open a terminal
- 2. Initialize the database: service metasploit start
- 3. Stop the metasploit service: service metasploit stop

#### 4. Extract armitage:tar zxvf armitageDDMMYY.tgz

#### How to Start Armitage

- 1. Open a terminal
- 2. Start the PostgreSQL database: service postgres start (this does not happen automatically in Kali Linux)
- 3. cd /path/to/armitage
- 4. ./armitage

## 2.3 BackTrack Linux

BackTrack Linux is no longer a supported environment for Armitage. Please move over to Kali Linux.

If you want to continue to use BackTrack Linux, you must uninstall the Metasploit Framework and install the latest dependencies. Due to dependency changes (far outside of my control) in the framework, your BackTrack Linux environment will not work if you update Metasploit.

#### To uninstall the Metasploit Framework:

```
cd /opt/metasploit
./uninstall
```

### 2.4 Linux

- 1. Install the Metasploit Framework and its dependencies
- 2. Extract armitage
- 3. Change to the folder you installed armitage into
- 4. Use Jarmitage to start Armitage

## 2.5 Windows

- 1. Install Rapid7's Metasploit Community Edition Installer
- 2. Extract armitage

3. Double-click the armitage.exe file to start Armitage (note: this .exe will fail with a 64-bit Java Runtime environment. Use java -jar armitage.jar in this case.)

### 2.6 Manual Setup

If you choose to setup the Metasploit Framework and its dependencies by hand, here are a few hard and fast requirements to help you:

- You need a PostgreSQL database. No other database is supported.
- msfrpcd must be in \$PATH
- \$MSF\_DATABASE\_CONFIG must point to a YAML file
- \$MSF\_DATABASE\_CONFIG must be available to msfrpcd and armitage
- the msgpack ruby gem is required

Take a look at the following resources for help in this area:

- Darkoperator's MSF Installer Script (MacOS X, Ubuntu, and Debian)
- <u>Setting Up a Metasploit Development Environment</u>

^-- these instructions point you to another set of instructions to setup the database. They're probably fine, but don't use the supplied YAML file. It uses a lot of YAML features that Armitage can't parse or understand. Use the <u>sample I provide</u> instead.

# 2.7 Updating Metasploit

When you run msfupdate, it's possible that you may break Armitage by doing this. The Metasploit team is cautious about what they commit to the primary git repository and they're extremely responsive to bug reports. That said, things still break from time to time. Sometimes the framework changes in a way that's not compatible until I update Armitage.

If you run msfupdate and Armitage stops working, you have a few options.

1) You can run msfupdate later and hope the issue gets fixed. Many times this is a valid strategy.

2) You can downgrade Metasploit to the last revision I tested it against. Take a look at the <u>change log</u> file for the latest development release tested against Armitage. The revision number is located next to the release date. To downgrade Metasploit:

```
cd /path/to/metasploit/msf3
source ../scripts/setenv.sh
git pull
git checkout [commit id]
bundle install
```

3) Reinstall Metasploit using the installer provided by Rapid7. The Metasploit installer includes the latest stable version of Metasploit. Usually, this release is very stable.

If you're preparing to use Armitage and Metasploit somewhere important--do not run msfupdate and assume it will work. It's very important to stick with what you know works or test the functionality you need to make sure it works. When in doubt, go with option (2) or (3).

## 2.8 Troubleshooting Help

If you're having trouble connecting Armitage to Metasploit, click the Help button to get troubleshooting advice. This button will take you to the <u>Armitage Startup Troubleshooting Guide</u>.

## 2.9 Quick Connect

If you'd like to quickly connect Armitage to a Metasploit server without filling in the setup dialog, use the -- client option to specify a file with the connection details.

java -jar armitage.jar --client connect.prop

Here's an example connect.prop file:

```
host=192.168.95.241
port=55553
user=mister
pass=bojangles
```

If you have to manage multiple Armitage/Metasploit servers, consider creating a desktop shortcut that calls this -- client option with a different properties file for each server.

# 3. User Interface Tour

# 3.1 Overview

The Armitage user interface has three main panels: modules, targets, and tabs. You may click the area between these panels to resize them to your liking.

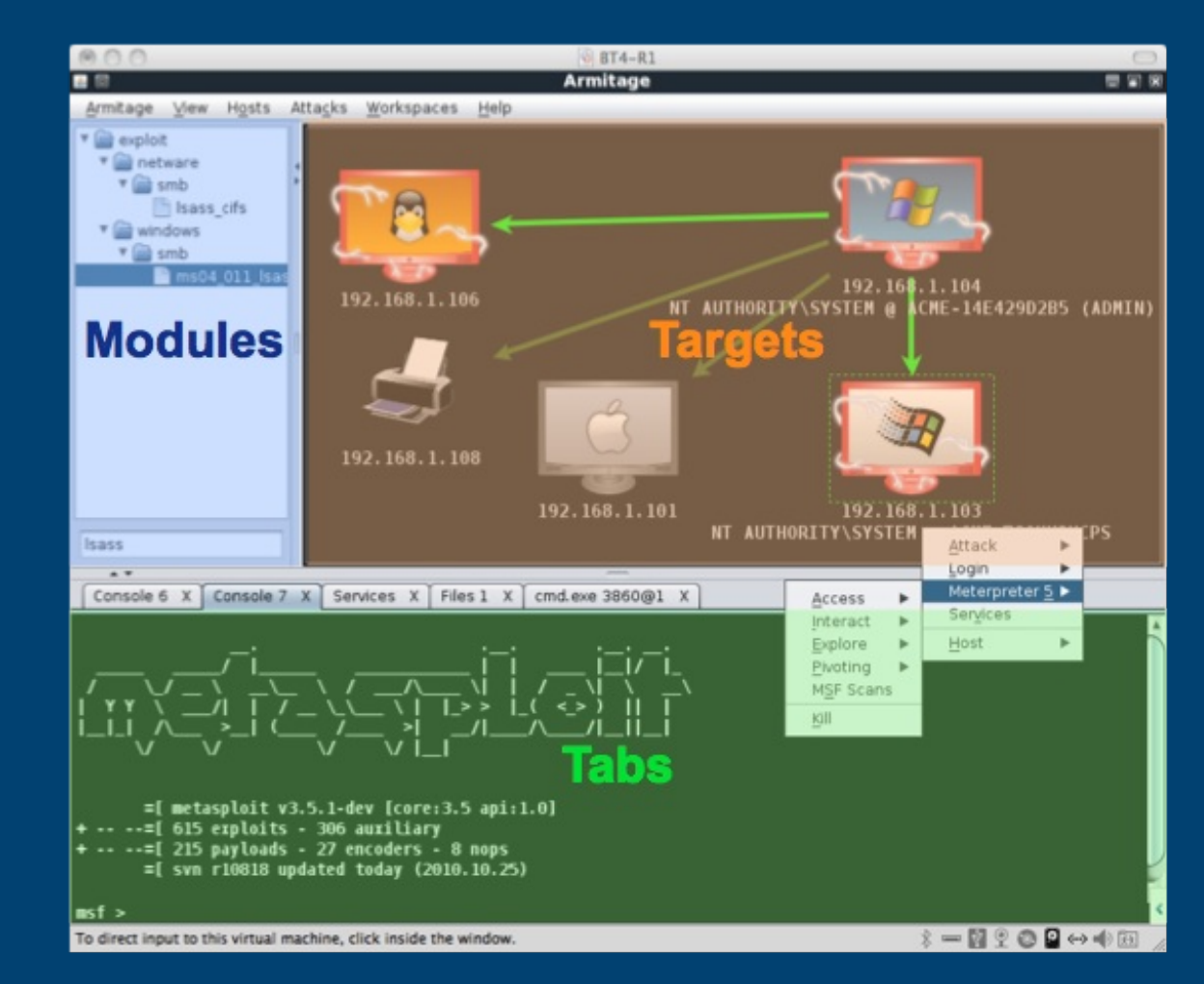

# **3.2 Modules**

The module browser lets you launch a Metasploit auxiliary module, throw an exploit, generate a payload, and run a

PDFmyURL.com

post-exploitation module. Click through the tree to find the desired module. Double click the module to open a module launch dialog.

Armitage will configure the module to run against the selected hosts. This works for auxiliary modules, exploits, and post modules.

Running a module against multiple hosts is one of the big advantages of Armitage. In the Metasploit console, you must configure and launch an exploit and post modules for each host you're working with.

You can search modules too. Click in the search box below the tree, type a wildcard expression (e.g., ssh\_\*), and press enter. The module tree will show the search results, expanded for quick viewing. Clear the search box and press enter to restore the module browser to its original state.

### 3.3 Targets - Graph View

The targets panel shows your targets to you. Armitage represents each target as a computer with its IP address and other information about it below the computer. The computer screen shows the operating system the computer is running.

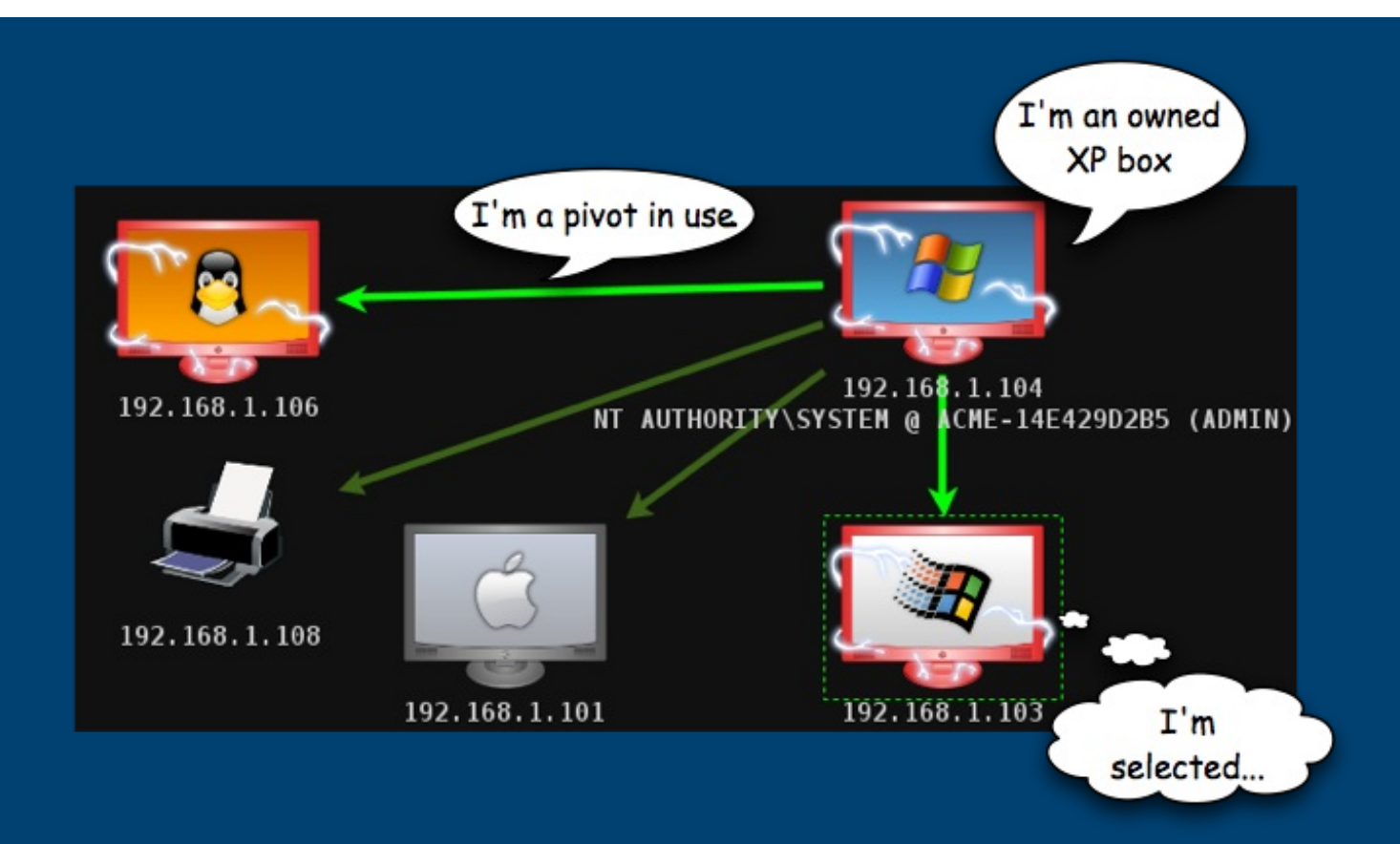

A red computer with electrical jolts indicates a compromised host.

A directional green line indicates a pivot from one host to another. Pivoting allows Metasploit to route attacks and scans through intermediate hosts. A bright green line indicates the pivot communication path is in use.

Click a host to select it. You may select multiple hosts by clicking and dragging a box over the desired hosts.

Right click a host to bring up a menu with available options. The attached menu will show attack and login options, menus for existing sessions, and options to edit the host information.

The login menu is only available after a port scan reveals open ports that Metasploit can use. The Attack menu is only available after finding attacks through the Attacks menu at the top of Armitage. Shell and Meterpreter menus

### show up when a shell or Meterpreter session exists on the selected host.

Several keyboard shortcuts are available in the targets panel. To edit these, go to Armitage -> Preferences.

- Ctrl Plus zoom in
- Ctrl Minus zoom out
- Ctrl 0 reset the zoom level
- Ctrl A select all hosts
- Escape clear selection
- Ctrl C arrange hosts into a circle
- Ctrl S arrange hosts into a stack
- Ctrl H arrange hosts into a hierarchy. This only works when a pivot is set up.
- Ctrl P export hosts into an image

Right click the targets area with no selected hosts to configure the layout and zoom-level of the targets area.

### **3.4 Targets - Table View**

If you have a lot of hosts, the graph view becomes difficult to work with. For this situation Armitage has a table view. Go to Armitage -> Set Target View -> Table View to switch to this mode. Armitage will remember your preference.

|                 | Address       | Label              | Description                           | Pivot |        |
|-----------------|---------------|--------------------|---------------------------------------|-------|--------|
| -da-da-<br>OHRA | 172.16.48.1   |                    |                                       |       |        |
|                 | 172.16.48.2   |                    |                                       |       |        |
|                 | 172.16.48.3   | corp dc            |                                       |       |        |
| 20              | 172.16.48.80  | corp administrator |                                       |       |        |
|                 | 172.16.48.81  | corp raffi         |                                       |       |        |
|                 | 192.168.1.1   |                    |                                       |       |        |
| -               | 192.168.1.109 |                    |                                       |       |        |
| -               | 192.168.1.111 |                    |                                       |       | $\sim$ |
| 3               | 192.168.1.112 |                    |                                       |       |        |
|                 | 192.168.1.113 |                    | NT AUTHORITY\SYSTEM @ ORGANIZA-79417E |       |        |
|                 | 192.168.1.114 |                    |                                       |       | •      |

Click any of the table headers to sort the hosts. Highlight a row and right-click it to bring up a menu with options for that host.

Armitage will bold the IP address of any host with sessions. If a pivot is in use, Armitage will make it bold as well.

## 3.5 Tabs

Armitage opens each dialog, console, and table in a tab below the module and target panels. Click the X button to close a tab.

You may right-click the X button to open a tab in a window, take a screenshot of a tab, or close all tabs with the same name.

| windows/browser/ms11_003_ie_css_import X                   | Open in window          |                                   |
|------------------------------------------------------------|-------------------------|-----------------------------------|
| d request for "/blab/\vFE\v80\vD0\vE                       | Save screenshot         | 20\ v20\ vE1\ v81\ v02\ vEE\ v80\ |
| x81\x9A"                                                   | <u>C</u> lose like tabs |                                   |
| windows/browser/ms11_003_ie_css_import received for /INITM | ort CSS                 |                                   |

Hold shift and click X to close all tabs with the same name. Hold shift + control and click X to open the tab in its own window.

You may drag and drop tabs to change their order.

Armitage provides several keyboard shortcuts to make your tab management experience as enjoyable as possible. Use Ctrl+T to take a screenshot of the active tab. Use Ctrl+D to close the active tab. Try Ctrl+Left and Ctrl+Right to quickly switch tabs. And Ctrl+W to open the current tab in its own window.

# 3.6 Consoles

Metasploit console, Meterpreter console, and shell interfaces each use a console tab. A console tab lets you interact with these interfaces through Armitage.

The console tab tracks your command history. Use the **up arrow** to cycle through previously typed commands. The **down arrow** moves back to the last command you typed.

In the Metasploit console, use the Tab key to complete commands and parameters. This works just like the

#### Metasploit console outside of Armitage.

Use Ctrl Plus to make the console font size larger, Ctrl Minus to make it smaller, and Ctrl 0 to reset it. This change is local to the current console only. Visit Armitage -> Preferences to permanently change the font.

Press Ctrl F to show a panel that will let you search for text within the console.

Use Ctrl A to select all text in the console's buffer.

Armitage sends a use or a set PAYLOAD command if you click a module or a payload name in a console.

To open a Console go to View -> Console or press Ctrl+N.

On MacOS X and Windows, you must click in the editbox at the bottom of the console to type. Linux doesn't have this problem. Always remember, the best Armitage experience is on Linux.

The Armitage console uses color to draw your attention to some information. To disable the colors, set the console.show\_colors.boolean preference to false. You may also edit the colors through Armitage -> Preferences. Here is the Armitage color palette and the preference associated with each color:

| armitage.color_0.color  |
|-------------------------|
| armitage.color_1.color  |
| armitage.color_2.color  |
| armitage.color_3.color  |
| armitage.color_4.color  |
| armitage.color_5.color  |
| armitage.color_6.color  |
| armitage.color_7.color  |
| armitage.color_8.color  |
| armitage.color_9.color  |
| armitage.color_10.color |
| armitage.color_11.color |
| armitage.color_12.color |
| armitage.color_13.color |
| armitage.color_14.color |
| armitage.color_15.color |

# 3.7 Logging

Armitage logs all console, shell, and event log output for you. Armitage organizes these logs by date and host. You'll find these logs in the *~/.armitage* folder. Go to View -> Reporting -> Acitivity Logs to open this folder.

Armitage also saves copies of screenshots and webcam shots to this folder.

Change the *armitage.log\_everything.boolean* preference key to false to disable this feature.

Edit the *armitage.log\_data\_here.folder* to set the folder where Armitage should log everything to.

# 3.8 Export Data

Armitage and Metasploit share a database to track your hosts, services, vulnerabilities, credentials, loots, and user-agent strings captured by browser exploit modules.

To get this data, go to View -> Reporting -> Export Data. This option will export data from Metasploit and create easily parsable XML and tab separated value (TSV) files.

# 4. Host Management

## 4.1 Host Management

Armitage displays hosts in the graph and table view. The host icon indicates the best guess about the operating system on the host at the time. This information is taken from the database.

To change the displayed operating system icon for a host, select the host, right-click, and navigate to Host -> Operating System. Choose the correct operating system for the host.

You may attach a label to your hosts too. Select the host, right-click and go to Host -> Set Label... Labels are user-specified notes. Armitage stores labels in the database. Labels are visible in both the graph and table view. Labels are shown to all team members. Use labels to track small notes and coordinate actions.

To remove a host, select the host, right-click and go to Host -> Remove Host. This will remove the host from the database.

### **4.2 Dynamic Workspaces**

Armitage's dynamic workspaces feature allows you to create views into the hosts database and quickly switch between them. Use Workspaces -> Manage to manage your dynamic workspaces. Here you may add, edit, and remove workspaces you create.

| name                     |                     | hosts                          | ports   | os      | labels    | session |
|--------------------------|---------------------|--------------------------------|---------|---------|-----------|---------|
| Compromised Hosts        | Compromised Hosts 1 |                                |         |         |           |         |
| Domain Systems           |                     |                                |         |         | corp, dev | 0       |
| Local Systems            |                     | 192.168.95.0/24, 10.10.10.0/24 |         |         |           | 0       |
| Web servers              |                     |                                | 80, 443 |         |           | 0       |
| Workstations             |                     |                                | 445     | windows |           | 0       |
|                          |                     |                                |         |         |           |         |
|                          |                     |                                |         |         |           |         |
| Activate Add Edit Remove |                     |                                |         |         |           |         |
|                          |                     |                                |         |         |           |         |

To create a new dynamic workspace, press Add. You will see the following dialog:

| × New Workspace          |                  |  |  |
|--------------------------|------------------|--|--|
| Name:                    | Local Webservers |  |  |
| Hosts:                   | 192.168.95 0/24  |  |  |
| Ports:                   | 80, 443          |  |  |
| OS:                      |                  |  |  |
| Labels:                  |                  |  |  |
| Hosts with sessions only |                  |  |  |
| Add                      |                  |  |  |

Give your dynamic workspace a name. It doesn't matter what you call it. This description is for you.

If you'd like to limit your workspace to hosts from a certain network, type a network description in the *Hosts* field. A network description might be: 10.10.0.0/16 to display hosts between 10.10.0.0-10.10.255.255. Separate multiple networks with a comma and a space.

You can cheat with the network descriptions a little. If you type: 192.168.95.0, Armitage will assume you mean 192.168.95.0-255. If you type: 192.168.0.0, Armitage will assume you mean 192.168.0.0-192.168.255.255.

Fill out the *Ports* field to include hosts with certain services. Separate multiple ports using a comma and a space.

Use the OS field to specify which operating system you'd like to see in this workspace. You may type a partial name, such as indows. Armitage will only include hosts whose OS name includes the partial name. This value is not case sensitive. Separate multiple operating systems with a comma and a space.

Use the Labels field to show hosts with the labels you specify. Armitage treats each word in a host label as a

separate label. You may specify any of these labels here. For example, if host 10.10.10.3 has the label dc corp, a workspace defined to show dc or corp labels will include this host. Separate each label with a comma and a space.

Select Hosts with sessions only to only include hosts with sessions in this dynamic workspace.

You may specify any combination of these items when you create your dynamic workspace.

Each workspace will have an item in the Workspaces menu. Use these menu items to switch between workspaces. You may also use Ctrl+1 through Ctrl+9 to switch between your first nine workspaces.

Use Workspaces -> Show All or Ctrl+Backspace to display the entire database.

Armitage will only display 512 hosts at any given time, no matter how many hosts are in the database. If you have thousands of hosts, use this feature to segment your hosts into useful target sets.

# **4.3 Importing Hosts**

To add host information to Metasploit, you may import it. The Hosts -> Import Hosts menu accepts the following files:

- Acunetix XML
- Amap Log
- Amap Log -m
- Appscan XML
- Burp Session XML
- Foundstone XML
- IP360 ASPL
- IP360 XML v3
- Microsoft Baseline Security Analyzer
- Nessus NBE
- Nessus XML (v1 and v2)
- NetSparker XML
- NeXpose Simple XML

- NeXpose XML Report
- Nmap XML
- OpenVAS Report
- Qualys Asset XML
- Qualys Scan XML
- Retina XML

You may manually add hosts with Hosts -> Add Hosts...

# 4.4 Nmap Scans

You may also launch an Nmap scan from Armitage and automatically import the results into Metasploit. The Hosts -> Nmap Scan menu has several scanning options.

Optionally, you may type db\_Nmap in a console to launch Nmap with the options you choose.

Nmap scans do not use the pivots you have set up.

### 4.5 MSF Scans

Armitage bundles several Metasploit scans into one feature called MSF Scans. This feature will scan for a handful of open ports. It then enumerates several common services using Metasploit auxiliary modules built for the purpose.

Highlight one or more hosts, right-click, and click Scan to launch this feature. You may also go to Hosts -> MSF Scans to launch these as well.

These scans work through a pivot and against IPv6 hosts as well. These scans do not attempt to discover if a host is alive before scanning. To save time, you should do host discovery first (e.g., an ARP scan, ping sweep, or DNS enumeration) and then launch these scans to enumerate the discovered hosts.

## **4.6 DNS Enumeration**

Another host discovery option is to enumerate a DNS server. Go to Hosts -> DNS Enum to do this. Armitage will present a module launcher dialog with several options. You will need to set the DOMAIN option to the domain you want to enumerate. You may also want to set NS to the IP address of the DNS server you're enumerating.

If you're attacking an IPv6 network, DNS enumeration is one option to discover the IPv6 hosts on the network.

### 4.7 Database Maintenance

Metasploit logs everything you do to a database. Over time your database will become full of stuff. If you have a performance problem with Armitage, try clearing your database. To do this, go to Hosts -> Clear Database.

# 5. Exploitation

# **5.1 Remote Exploits**

Before you can attack, you must choose your weapon. Armitage makes this process easy. Use Attacks -> Find Attacks to generate a custom Attack menu for each host.

To exploit a host: right-click it, navigate to Attack, and choose an exploit. To show the right attacks, make sure the operating system is set for the host.

The Attack menu limits itself to exploits that meet a minimum exploit rank of *great*. Some useful exploits are ranked *good* and they won't show in the attack menu. You can launch these using the module browser.

Use Armitage -> Set Exploit Rank to change the minimum exploit rank.

Optionally, if you'd like to see hosts that are vulnerable to a certain exploit, browse to the exploit in the module browser. Right-click the module. Select Relevant Targets. Armitage will create a dynamic workspace that shows hosts that match the highlighted exploit. Highlight all of the hosts and double-click the exploit module to attack all of them at once.

# 5.2 Which exploit?

Learning which exploits to use and when comes with experience. Some exploits in Metasploit implement a check function. These check functions connect to a host and check if the exploit applies. Armitage can use these check functions to help you choose the right exploit when there are many options. For example, targets listening on port 80 will show several web application exploits after you use Find Attacks. Click the Check exploits... menu to run the check command against each of these. Once all the checks are complete, press Ctrl F and search for vulnerable. This will lead you to the right exploit.

| Console X   Console X   Check Exploits |
|----------------------------------------|
|----------------------------------------|

Find: vulnerable

< > 1 of 1

#### ===== Checking unix/webapp/tikiwiki\_graph\_formula\_exec =====

msf exploit(sphpblog\_file\_upload) > use unix/webapp/tikiwiki\_graph\_formula\_exec msf exploit(tikiwiki\_graph\_formula\_exec) > set RHOST 172.16.146.151 RHOST => 172.16.146.151 msf exploit(tikiwiki\_graph\_formula\_exec) > check [+] The target is vulnerable.

Clicking a host and selecting Services is another way to find an exploit. If you have Nmap scan results, look at the information field and guess which server software is in use. Use the module browser to search for any Metasploit modules related to that software. One module may help you find information required by another exploit. Apache Tomcat is an example of this. The *tomcat\_mgr\_login* module will search for a username and password that you can use. Once you have this, you can launch the *tomcat\_mgr\_deploy* exploit to get a shell on the host.

## **5.3 Launching Exploits**

Armitage uses this dialog to launch exploits:

| × Attack 192.168.95.166                                                                                                    |                |  |  |  |
|----------------------------------------------------------------------------------------------------|----------------|--|--|--|
| Microsoft Server Service Relative Path Stack Corruption                                                                                                    |                |  |  |  |
| This module exploits a parsing flaw in the path canonicalization code of NetAPI32.dll through the Server Service. This module is capable of bypassing NX on some operating systems and service packs. The correct target must be used to prevent the Server Service (along with a dozen others in the same process) from crashing. Windows XP targets seem to handle multiple successful exploitation events, but 2003 targets will |                |  |  |  |
| Option 🔺                                                                                                    | Value          |  |  |  |
| LHOST                                                                                                    | 192.168.95.241 |  |  |  |
| LPORT                                                                                                    | 30560          |  |  |  |
| Proxies                                                                                                    |                |  |  |  |
| RHOST +                                                                                                    | 192.168.95.166 |  |  |  |
|                                                                                                    | AA5            |  |  |  |
| Targets: 0 => Automatic Targeting                                                                                                    |                |  |  |  |
| Use a reverse connection                                                                                                    |                |  |  |  |
| Show advanced options                                                                                                    |                |  |  |  |
| Launch                                                                                                    |                |  |  |  |

The exploit launch dialog lets you configure options for a module and choose whether to use a reverse connect payload.

Armitage presents options in a table. Double click the value to edit it. If an option requires a filename, double click the option to open up a file chooser dialog. You may also check Show advanced options to view and set advanced options.

If you see *SOMETHING* + in a table, this means you can double-click that item to launch a dialog to help you configure its value. This convention applies to the module launcher and preferences dialogs.

Some penetration testers organize their targets into text files to make them easier to track. Armitage can make use of these files too. Double-click RHOST + and select your targets file. The file must contain one IP address per line. This is an easy way to launch an attack or

#### action against all of those hosts.

For remote exploits, Armitage chooses your payload for you. Generally, Armitage will use Meterpreter for Windows targets and a command shell payload for UNIX targets.

Click Launch to run the exploit. If the exploit is successful, Armitage will make the host red and surround it with lightning bolts. Metasploit will also print a message to any open consoles.

### **5.4 Automatic Exploitation**

If manual exploitation fails, you have the hail mary option. Attacks -> Hail Mary launches this feature. Armitage's Hail Mary feature is a smart db\_autopwn. It finds exploits relevant to your targets, filters the exploits using known information, and then sorts them into an optimal order.

This feature won't find every possible shell, but it's a good option if you don't know what else to try.

### **5.5 Client-side Exploits**

Through Armitage, you may use Metasploit's client-side exploits. A client-side attack is one that attacks an application and not a remote service. If you can't get a remote exploit to work, you'll have to use a client-side attack.

Use the module browser to find and launch client-side exploits. Search for *fileformat* to find exploits that trigger when a user opens a malicious file. Search for *browser* to find exploits that server browser attacks from a web server built into Metasploit.

### 5.6 Client-side Exploits and Payloads

If you launch an individual client-side exploit, you have the option of customizing the payload that goes with it. Armitage picks sane defaults for you.

In a penetration test, it's usually easy to get someone to run your evil package. The hard part is to get past network devices that limit outgoing traffic. For these situations, it helps to know about meterpreter's payload communication options. There are payloads that speak HTTP, HTTPS, and even communicate to IPv6 hosts. These payloads give you options in a tough egress situation.

To set the payload, double-click PAYLOAD in the option column of the module launcher. This will open a dialog asking you to choose a payload.

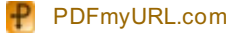

| × java_signed_applet                                                                                         |                                                                                                    |                             |  |
|----------------------------------------------------------------------------------------------------|----------------------------------------------------------------------------------------------------|-----------------------------|--|
| Java Signed Applet Social Engineering Code Execution                                                         |                                                                                                    |                             |  |
| This exploit dynamically create<br>then signs the it. The resulting<br>a web page with an applet tag         | es a .jar file via the Msf::Exploit::Ja<br>g signed applet is presented to t<br>. The victim's NM will pop a dialo | ava mixin,<br>he victim via |  |
| Option                                                                                                    | ▲ Value                                                                                                    |                             |  |
| APPLETNAME<br>CERTCN<br>DisablePayloadHandler<br>ExitOnSession<br>LHOST<br>LPORT<br>PAYLOAD +<br>SigningCert | SiteLoader<br>SiteLoader<br>false<br>false<br>192.168.95.241<br>21134<br>java/meterpreter/revers                   | se_tcp                      |  |
|                                                                                                    |                                                                                                    |                             |  |
| Sh × Choose a payl                                                                                           | Target                                                                                                    | Channel                     |  |
| Meterpreter                                                                                                  | Windows                                                                                                    | TCP/IP                      |  |
| Meterpreter                                                                                                  | Windows                                                                                                    | TCP/IP to hostname          |  |
| Meterpreter                                                                                                  | Windows                                                                                                    | TCP/IPv6                    |  |
| Meterpreter                                                                                                  | Windows                                                                                                    | HTTP                        |  |
| Meterpreter                                                                                                  | Windows                                                                                                    | HTTPS                       |  |
| Meterpreter                                                                                                  | lava                                                                                                    | TCP/IP                      |  |
| Meterpreter                                                                                                  | lava                                                                                                    | HTTP                        |  |
| Motorprotor                                                                                                  | Linux                                                                                                    | TCP/IP                      |  |
| Meterpreter<br>Meterpreter<br>Start a handler fo                                                             | Java<br>Liaux<br>r this payload                                                                                    | нттр<br>тсвие               |  |

Highlight a payload and click Select. Armitage will update the PAYLOAD, DisablePayloadHandler, ExitOnSession, LHOST, and LPORT values for you. You're welcome to edit these values as you see fit.

If you select the *Start a handler for this payload* option, Armitage will set the payload options to launch a payload handler when the exploit launches. If you did not select this value, you're responsible for setting up a multi/handler for the payload.

# **5.7 Payload Handlers**

A payload handler is a server that runs in Metasploit. Its job is to wait for a payload to connect to your Metasploit and establish a session.

To quickly start a payload handler, navigate to Armitage -> Listeners. A bind listener attempts to connect to a payload listening for a connection. A reverse listener waits for the payload to connect back to you.

You may set up shell listeners to receive connections from netcat.

Go to View -> Jobs to see which handlers are running.

### **5.8 Generate a Payload**

Exploits are great, but don't ignore the simple stuff. If you can get a target to run a program, then all you need is an executable. Armitage can generate an executable from any of Metasploit's payloads. Choose a payload in the module browser, double click it, select the type of output, and set your options. Once you click launch, a save dialog will ask you where to save the file to.

| × windows/meterpreter/reverse_tcp                                                                                 |                    |  |  |  |
|----------------------------------------------------------------------------------------------------|--------------------|--|--|--|
| Windows Meterpreter (Reflective Injection), Reverse TCP Stager                                                    |                    |  |  |  |
| Connect back to the attacker, Inject the meterpreter server DLL via the Reflective DII Injection payload (staged) |                    |  |  |  |
| Option                                                                                                    | Value              |  |  |  |
| Encoder                                                                                                    | x86/shikata_ga_nai |  |  |  |
| EXITFUNC process                                                                                                  |                    |  |  |  |
| Iterations                                                                                                    | 3                  |  |  |  |
| KeepTemplateWorking                                                                                               |                    |  |  |  |
| LHOST                                                                                                    | 192.168.95.241     |  |  |  |
| LPORT                                                                                                    | 4444               |  |  |  |
| Template +                                                                                                    |                    |  |  |  |
|                                                                                                    |                    |  |  |  |
| Output: exe                                                                                                    |                    |  |  |  |
| Show advanced options                                                                                             |                    |  |  |  |
| Launch                                                                                                    |                    |  |  |  |

To create a Windows trojan binary, set the output type to exe. Set the Template option to a Windows executable. Set KeepTemplateWorking if you'd like the template executable to continue to work as normal. Make sure you test the resulting binary. Some template executables will not yield a working executable.

Remember, if you have a payload, it needs a handler. Use the multi/handler output type to create a handler that waits for the payload to connect. This option offers more flexibility and payload options than the Armitage -> Listeners menu.

If you plan to start a handler and then generate a payload, here's a tip that will save you some time. First, configure a multi/handler as described. Hold down Shift when you click Launch. This will tell Armitage to keep the module launch dialog open. Once your handler is started, change the output type to the desired value, and click Launch again. This will generate the payload with the same values used to create the multi/handler.

# 6. Post Exploitation

# 6.1 Managing Sessions

Armitage makes it easy to manage the meterpreter agent once you successfully exploit a host. Hosts running a meterpreter payload will have a **Meterpreter** *N* menu for each Meterpreter session.

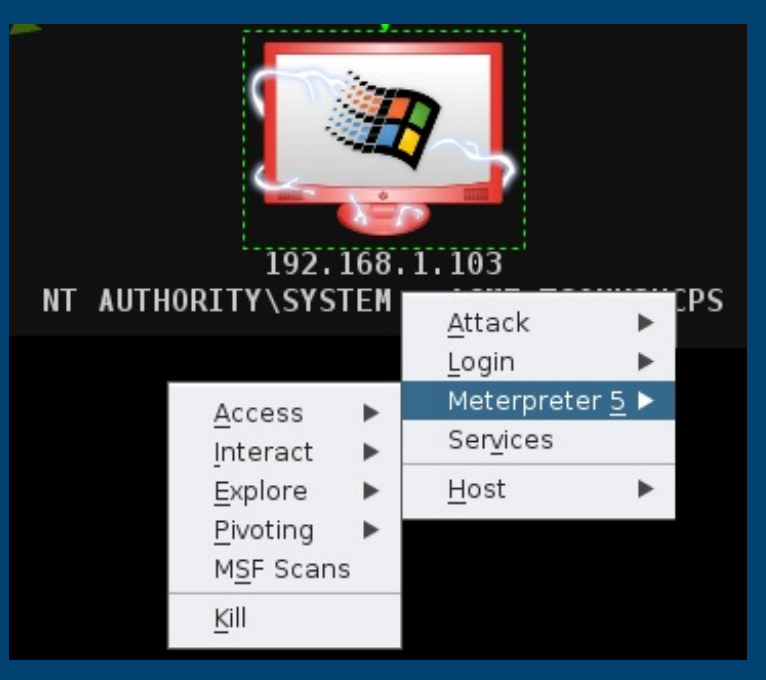

If you have shell access to a host, you will see a Shell N menu for each shell session. Right click the host to access

PDFmyURL.com

this menu. If you have a Windows shell session, you may go to Shell *N* -> Meterpreter... to upgrade the session to a Meterpreter session. If you have a UNIX shell, go to Shell *N* -> Upload to upload a file using the UNIX printf command.

You may also press Ctrl+I to select a session to interact with.

# 6.2 Privilege Escalation

Some exploits result in administrative access to the host. Other times, you need to escalate privileges yourself. To do this, use the Meterpreter  $N \rightarrow$  Access  $\rightarrow$  Escalate Privileges menu. This will highlight the privilege escalation modules in the module browser.

Try the getsystem post module against Windows XP/2003 era hosts.

# 6.3 Token Stealing

Another privilege escalation option is token stealing. When a user logs onto a Windows host, a token is generated and acts like a temporary cookie to save the user the trouble of retyping their password when they try to access different resources. Tokens persist until a reboot. You may steal these tokens to assume the rights of that user.

To see which tokens are available to you, go to Meterpreter *N* -> Access -> Steal Token. Armitage will present a list of tokens to you. Click Steal Token to steal one.

If you want to revert to your original token, press Revert to Self. The Get UID button shows your current user id.

# 6.4 Session Passing

Once you exploit a host, duplicating your access should be a first priority. Meterpreter *N* -> Access -> Pass Session will inject meterpreter into memory and execute it for you. By default this option is configured to call back to Armitage's default Meterpreter listener. Just click Launch.

You may also use Pass Session to send meterpreter to a friend. Set LPORT and LHOST to the values of their Meterpreter multi/handler.

If your friend uses Armitage, have them type set in a Console tab and report the LHOST and LPORT values to you. These are the values for their default Meterpreter listener.

# 6.5 File Browser

Meterpreter gives you several options for exploring a host once you've exploited it. One of them is the file browser. This tool will let you upload, download, and delete files. Visit Meterpreter  $N \rightarrow$  Explore  $\rightarrow$  Browse Files to access the File Browser.

Right-click a file to download or delete it. If you want to delete a directory, make sure it's empty first.

You may download entire folders or individual files. Go to View -> Downloads to access your downloaded files.

If you have system privileges, you may modify the file timestamps using the File Browser. Right-click a file or directory and go to the Timestomp menu. This features works like a clipboard. Use Get MACE Values to capture the timestamps of the current file. Right-click another file and use Set MACE Values to update the timestamps of that file.

## 6.6 Command Shell

You can reach a command shell for a host through Meterpreter *N* -> Interact -> Command Shell. The Meterpreter shell is also available under the same parent menu.

Navigating to the Meterpreter N menu for each action gets old fast. Right-click inside the Meterpreter shell window to see the Meterpreter N menu items right away.

Close the command shell tab to kill the process associated with the command shell.

# 6.7 VNC

To interact with a desktop on a target host, go to Meterpreter N -> Interact -> Desktop (VNC). This will stage a VNC server into the memory of the current process and tunnel the connection through Meterpreter. Armitage will provide you the details to connect a local VNC client to your target.

# 6.8 Screenshots and Webcam Spying

To grab a screenshot use Meterpreter N -> Explore -> Screenshot. There is a Webcam Shot option in the same

#### location. This option snaps a frame from the user's webcam.

Right-click a screenshot or webcam shot image to change the zoom for the tab. This zoom preference will stay, even if you refresh the image. Click **Refresh** to update the screenshot or grab another frame from the webcam. Click **Watch** (10s) to automatically snap a picture every ten seconds.

### 6.9 Process Management and Key Logging

Go to Meterpreter N -> Explore -> Show Processes to see a list of processes on your victim. Use Kill to kill the highlighted processes.

Meterpreter runs in memory. It's possible to move Meterpreter from one process to another. This is called migration. Highlight a process and click Migrate to migrate to another process. Your session will have the permissions of that process.

While in a process, it's also possible to see keystrokes from the vantage point of that process. Highlight a process and click Log Keystrokes to launch a module that migrates meterpreter and starts capturing keystrokes. If you key log from explorer.exe you will see all of the keys the user types on their desktop.

If you choose to migrate a process for the purpose of key logging, you should duplicate your session first. If the process Meterpreter lives in closes, your session will go away.

### **6.10 Post-exploitation Modules**

Metasploit has several post-exploitation modules too. Navigate the *post* branch in the module browser. Doubleclick a module and Armitage will show a launch dialog. Armitage will populate the module's SESSION variable if a compromised host is highlighted. Each post-exploitation module will execute in its own tab and present its output to you there.

To find out which post-modules apply for a session: right-click a compromised host and navigate to Meterpreter *N* -> Explore -> Post Modules or Shell *N* -> Post Modules. Clicking this menu item will show all applicable postmodules in the module browser.

Metasploit saves post-exploitation data into a Loot database. To view this data go to View -> Loot.

You may highlight multiple hosts and Armitage will attempt to run the selected post module against all of them. Armitage will open a new tab for the post module output of each session. This may lead to a lot of tabs. Hold down shift and click X on one of the tabs to close all tabs with the same name.

# 7. Maneuver

# 7.1 Pivoting

Metasploit can launch attacks from a compromised host and receive sessions on the same host. This ability is called pivoting.

To create a pivot, go to Meterpreter N -> Pivoting -> Setup.... A dialog will ask you to choose which subnet you want to pivot through the session.

Once you've set up pivoting, Armitage will draw a green line from the pivot host to all targets reachable by the pivot you created. The line will become bright green when the pivot is in use.

To use a pivot host for a reverse connection, set the LHOST option in the exploit launch dialog to the IP address of the pivot host.

# 7.2 Scanning and External Tools

Once you have access a host, it's good to explore and see what else is on the same network. If you've set up pivoting, Metasploit will tunnel TCP connections to eligible hosts through the pivot host. These connections must come from Metasploit.

To find hosts on the same network as a compromised host, right-click the compromised host and go to Meterpreter N -> ARP Scan or Ping Sweep. This will show you which hosts are alive. Highlight the hosts that appear, right-click, and select Scan to scan these hosts using Armitage's MSF Scan feature. These scans will honor the pivot you set up.

External tools (e.g., Nmap) will not use the pivots you've set up. You may use your pivots with external tools through a SOCKS proxy though. Go to Armitage -> SOCKS Proxy... to launch the SOCKS proxy server.

The SOCKS4 proxy server is one of the most useful features in Metasploit. Launch this

option and you can set up your web browser to connect to websites through Metasploit. This allows you to browse internal sites on a network like you're local. You may also configure <u>proxychains</u> on Linux to use almost any program through a proxy pivot.

### 7.3 Password Hashes

To collect Windows password hashes, visit Meterpreter N -> Access -> Dump Hashes. You need administrative privileges to do this.

There are two hash dumping options. One is the lsass method and the other is the registry method. The lsass method attempts to grab the password hashes from memory. This option works well against Windows XP/2003 era hosts. The registry method works well against modern Windows systems.

You may view collected hashes through View -> Credentials. For your cracking pleasure, the Export button in this tab will export credentials in pwdump format. You may also use the Crack Passwords button to run John the Ripper against the hashes in the credentials database.

## 7.4 Pass-the-Hash

When you login to a Windows host, your password is hashed and compared to a stored hash of your password. If they match, you're in. When you attempt to access a resource on the same Windows domain, the stored hash is sent to the other host and used to authenticate you. With access to these hashes, you can use this mechanism to take over other hosts on the same domain. This is called a pass-the-hash attack.

Use Login -> psexec to attempt a pass-the-hash attack against another Windows host. Click Check all Credentials to have Armitage try all hashes and credentials against the host.

The pass-the-hash attack attempts to upload a file and create a service that immediately runs. Only administrator users can do this. Further, your targets must be on the same active directory domain for this attack to work.

# 7.5 Using Credentials

Armitage will create a Login menu on each host with known services. Right-click a host and navigate to Login -> *service*. This will open a dialog where you may choose a username and password from the credentials known to Metasploit.

Some services (e.g., telnet and ssh) will give you a session when a login succeeds. Others will not.

Check the **Try all credentials** option and Metasploit will login to the service with each of the known credentials. Metasploit automatically adds each successful login to the credentials table for you.

The best way into a network is through valid credentials. Remember that a successful username/password combination from one service may give you access to another host that you couldn't exploit.

### 7.6 Password Brute Force

Metasploit can attempt to guess a username and password for a service for you. This capability is easy to use through the module browser.

Metasploit supports brute forcing through the auxiliary modules named *service\_login*. Type <code>login</code> in the module browser to search for them.

To brute force a username and password over SSH, browse to *auxiliary/scanner/ssh/ssh\_login* in the modules panel and double click it.

If you know the username, set the USERNAME variable. If you'd like Metasploit to brute force the username, select a value for USER\_FILE. Double click the USER\_FILE variable to bring up a file chooser where you can select a text file containing a list of usernames.

Metasploit has many files related to brute forcing in the [metasploit install]/data/wordlists directory.

Set the PASS\_FILE variable to a text file containing a list of passwords to try.

If you're only brute forcing one host and you have a lot of usernames/passwords to try, I recommend using an external tool like Hydra. Metasploit does not make several parallel connections to a single host to speed up the process. This lesson can be taken one step further--use the right tool for each job.

# 8. Team Metasploit

## 8.1 Remote Connections

You can use Armitage to connect to an existing Metasploit instance on another host. Working with a remote Metasploit instance is similar to working with a local instance. Some Armitage features require read and write access to local files to work. Armitage's team server adds these features and makes it possible for Armitage clients to use Metaspoit remotely.

Connecting to a remote Metasploit requires starting a Metasploit RPC server and Armitage's team server server.

### 8.2 Multi-Player Metasploit Setup

The <u>Armitage Linux</u> package comes with a <u>teamserver script</u> that you may use to start Metasploit's RPC daemon and Armitage's team server with one command. To run it:

cd /path/to/armitage
./teamserver [external IP address] [password]

This script assumes armitage.jar is in the current folder. Make sure the external IP address is correct (Armitage doesn't check it) and that your team can reach port 55553 on your attack host. That's it.

Metasploit's RPC daemon and the Armitage team server are not GUI programs. You may run these over SSH.

The Armitage team server communicates over SSL. When you start the team server, it will present a server fingerprint. This is a SHA-1 hash of the server's SSL certificate. When your team members connect, Armitage will present the hash of the certificate the server presented to them. They should verify that these hashes match.

Do not connect to 127.0.0.1 when a teamserver is running. Armitage uses the IP address you're connecting to determine whether it should use SSL (teamserver, remote address) or non-SSL (msfrpcd, localhost). You may connect Armitage to your teamserver locally, use the [external IP address] in the Host field.

Armitage's red team collaboration setup is CPU sensitive and it likes RAM. Make sure you have 1.5GB of RAM in your team server.

### 8.3 Multi-Player Metasploit

Armitage's red team collaboration mode adds a few new features. These are described here:

View -> Event Log opens a shared event log. You may type into this log and communicate as if you're using an IRC chat room. In a penetration test this event log will help you reconstruct major events.

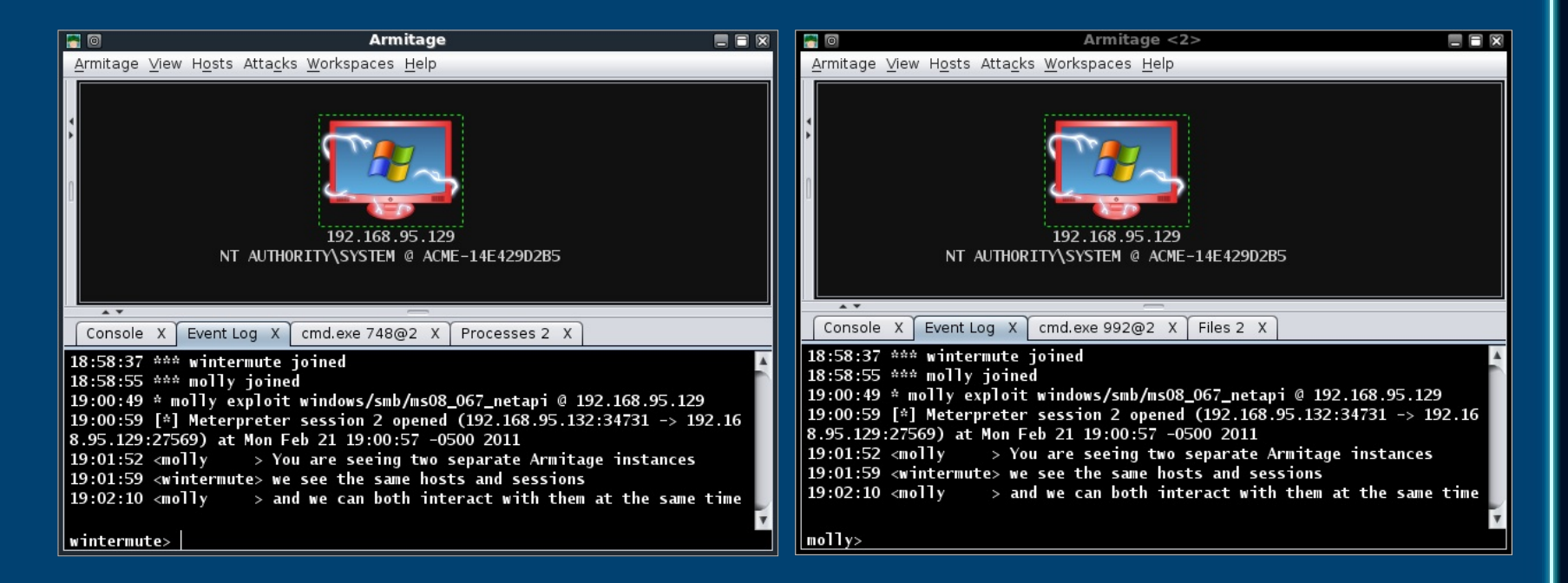

Multiple users may use any Meterpreter session at the same time. Each user may open one or more command shells, browse files, and take screenshots of the compromised host.

Metasploit shell sessions are automatically locked and unlocked when in use. If another user is interacting with a shell, Armitage will warn you that it's in use.

Some Metasploit modules require you to specify one or more files. If a file option has a + next to it, then you may double-click that option name to choose a local file to use. Armitage will upload the chosen local file and set the option to its remote location for you. Generally, Armitage will do its best to move files between you and the shared Metasploit server to create the illusion that you're using Metasploit locally.

Penetration testers will find this feature invaluable. Imagine you're working on a pen test and come across a system you don't know much about. You can reach back to your company and ask your local expert to load Armitage and connect to the same Metasploit instance. They will immediately have access to your scan data and they can interact with your existing sessions... seamlessly.

Or, imagine that you're simulating a phishing attack and you get access to a host. Your whole team can now work on the same host. One person can search for data, another can set up a pivot and search for internal hosts to attack, and another can work on persistence. The sky is the limit here.

Some meterpreter commands may have shortened output. Multi-player Armitage takes the initial output from a command and delivers it to the client that sent the command. Additional output is ignored (although the command still executes normally). This limitation primarily affects long running meterpreter scripts.

# 9. Scripting Armitage

# 9.1 Cortana

Armitage includes <u>Cortana</u>, a scripting technology developed through DARPA's Cyber Fast Track program. With Cortana, you may write red team bots and extend Armitage with new features. You may also make use of <u>scripts</u> <u>written by others</u>.

Cortana is based on <u>Sleep</u>, an extensible Perl-like language. Cortana scripts have a .cna suffix.

Read the Cortana Tutorial to learn more about how to develop bots and extend Armitage.

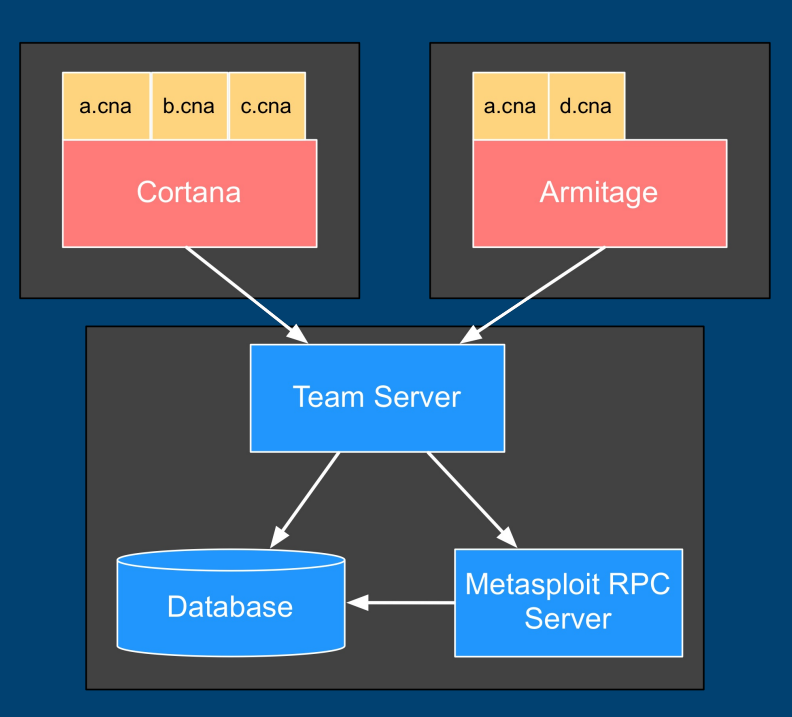

# 9.2 Stand-alone Bots

A stand-alone version of Cortana is distributed with Armitage. You may connect the stand-alone Cortana interpreter to an Armitage team server.

Here's a helloworld.cna Cortana script:

```
on ready {
  println("Hello World!");
  quit();
}
```

To run this script, you will need to start Cortana. First, stand-alone Cortana must connect to a <u>team server</u>. The team server is required because Cortana bots are *another* red team member. If you want to connect multiple users to Metasploit, you have to start a team server.

Next, you will need to create a *connect.prop* file to tell Cortana how to connect to the team server you started. Here's an example *connect.prop* file:

```
host=127.0.0.1
port=55553
user=msf
pass=password
nick=MyBot
```

#### Now, to launch your bot:

```
cd /path/to/metasploit/msf3/data/armitage
java -jar cortana.jar connect.prop helloworld.cna
```

### 9.3 Script Management

You don't have to run Cortana bots stand-alone. You may load any bot into Armitage directly. When you load a bot into Armitage, you do not need to start a teamserver. Armitage is able to deconflict its actions from any loaded bots on its own.

You may also use Cortana scripts to extend Armitage and add new features to it. Cortana scripts may define keyboard shortcuts, insert menus into Armitage, and create simple user interfaces.

To load a script into Armitage, go to Armitage -> Scripts. Press Load and choose the script you would like to load. Scripts loaded in this way will be available each time Armitage starts.

Output generated by bots and Cortana commands are available in the Cortana console. Go to View -> Script Console.

### 9.4 Resources

Cortana is a full featured environment for developing red team bots and extending Armitage. If you'd like to learn more, take a look at the following resources:

- <u>Cortana Tutorial for Scripters</u>
- Public Cortana Script Repository
- Sleep Manual

This document is licensed under a Creative Commons Attribution 3.0 Unported License .

© 2010-2013 Strategic Cyber LLC

Connect: <u>Twitter</u> | <u>Facebook</u> | <u>LinkedIn</u> | <u>IRC</u> | <u>Blog</u>